# Anleitung zum Schreiben von Einträgen im Blog Sonnenscheintouren

Wichtig – als erster Schritt muss EINMALIG ein Google Konto eröffnet werden. (Gilt nur für Personen, welche noch kein Google Konto eröffnet haben).

### Vorgehen zur Eröffnung eines Google Kontos:

- 1. Gehe auf www.google.ch
- 2. Klicke oben rechts im Bildschirm auf "Anmelden"

|                                 | iGoogle   Sucheinstellungen Anmelden |
|---------------------------------|--------------------------------------|
| Google                          | Schneller im Internet unterwegs      |
| Enveiterte Suche<br>Sprachtools |                                      |
| Google-Suche Auf gut Glück!     |                                      |

3. Klicke aussen rechts auf "legen Sie jetzt ein Konto an"

| h zu gestalten.                                                                                                    | Melden Sie sich an mit Ihrem                                              |
|----------------------------------------------------------------------------------------------------|---------------------------------------------------------------------------|
| ioogle-Konto anmelden. Sie können Seiten anpassen, Empfehlungen anzeigen und Suchergebnisse mit höherer Relevanz abrufen. | Google Konto                                                              |
| <u>e ein kostenloses Konto</u> mit der gewünschten E-Mail-Adresse mit Passwort.                                           | E-Mail:                                                                   |
|                                                                                                    | Passwort:                                                                 |
| eblich weniger Spam in der E-Mail                                                                                         | <ul> <li>Angemeldet bleiben</li> </ul>                                    |
|                                                                                                    | Anmelden                                                                  |
| iem Computer aus.                                                                                                    | Sie können nicht auf Ihr Konto zugreifen?                                 |
|                                                                                                    |                                                                           |
| rer Google-Startseite hinzurugen                                                                                          |                                                                           |
|                                                                                                    | Sie haben noch kein Google-Konto?<br><u>Legen Sie jetzt ein Konto an.</u> |
|                                                                                                    |                                                                           |

- 4. Erfasse im entsprechenden Feld deine gültige e-mail Adresse
- 5. Erfasse ein persönliches Passwort von mind. 8 Zeichen Länge
- 6. Erfasse dieses Passwort ein zweites Mal
- 7. Tippe die Zeichenfolge aus dem Bild ins darunterstehende Feld
- 8. Klicke auf "Akzeptieren, mein Konto einrichten"

(eventuell muss Schritt 4 bis 8 wiederholt werden falls du die Zeichenfolge falsch interpretiert und die falschen Zeichen eingetippt hast).

#### Konto erstellen

Falls Sie bereits über ein Google-Konto verfügen, melden Sie sich hier an.

| Erforderliche Informatione      | n für das <u>Google-Kont</u> o                                                                                                    |
|---------------------------------|----------------------------------------------------------------------------------------------------|
| Ihre derzeitige E-Mail-Adrease: | Beispiel: myname@example.com. Diese E-Mail-Adresse wird für die Anmeldung in Ihrem Konto<br>verwender:                                                                                                    |
| Passwort wählen:                | Muss mindestens 8 Zeichen umlässen.                                                                                                    |
| Passwort nochmals eingeben:     |                                                                                                    |
|                                 | Angemeldet bleiben                                                                                                    |
|                                 | Durch das Erstellen eines Google-Kontos wird Webprotokoll aktiviert. Webprotokoll ist eine<br>Funktion, mit der Sie Google mit persönlicheren Einstellungen nutzen können. Sie bietet zudem<br>relevantere Suchergebnisse und Empfehlungen. <u>Weitere Informationen</u><br>Webprotokoll aktivieren. |
| Standardstartseite              | Google als Standardstartseite f ür mich festlegen<br>Die Standardstartseite wird von Ihrem Browser bei jedem  Öffnen als erste Seite angezeigt.                                                                                                    |
| Standort:                       | Schweiz                                                                                                    |
| Wortbestätigung:                | Geben Sie die Zeichen aus dem unten angezeigten Bild ein.                                                                                                    |
| A.I                             |                                                                                                    |

Google sendet dir nun an deine e-mail Adresse ein e-mail mit einem Link zum Anklicken.
 Öffne dein e-mail Programm und rufe die Mails ab.

11. Lese das Mail von Google und gehe nach Anleitung vor. (Klicken auf Link zum Freischalten des Kontos)

Damit wäre der erste Schritt geschafft und du hast nun ein persönliches Google Konto.

## Berechtigung um im Sonnenscheintourenblog publizieren zu dürfen

Als Administrator werde ich dich als Autor für den Blog erfassen (das heisst ich werde deine e-mail Adresse eintragen).

Du wirst darauf ein e-mail erhalten (du bist eingeladen worden im entsprechenden Blog als Autor mitzuwirken).

Im Folgenden beschreibe ich nun, wie du deine Einträge für den Skitourenblog verfassen kannst.

## Selber Beiträge im Sonnentourenblog erfassen

- 1. Gehe über die Homepage der Sektion Oberaargau zum Sonnenscheintourenblog
- 2. Klicke oben rechts auf "Anmelden"

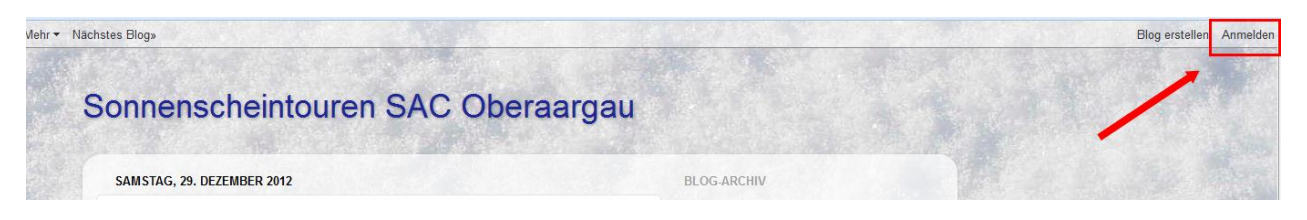

3. Gib au der Seite mit dem Namen Blogger in den Felder "Email" deine e-mail Adresse und beim "Passwort" das Passwort ein, das du für dein persönliches Google Konto gewählt hast. Klicke anschliessend auf "Sign in"

Damit du das nächste Mal das Passwort nicht eingeben muss, kannst du beim Feld "Merken" (Stay signed in) ein Häkchen setzen.

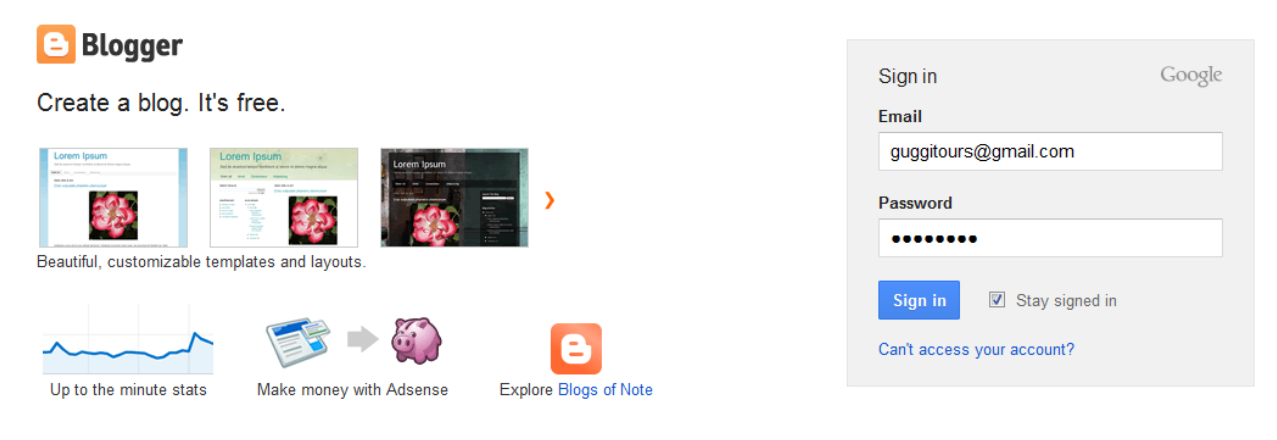

Want to learn more? Take a quick tour, watch a video tutorial or read Blogger Buzz.

ACHTUNG – Klicke nicht auf BLOG erstellen. Der Sonnenscheintourenblog besteht bereits.

4. Es eröffnet sich das sogenannte Dashboard

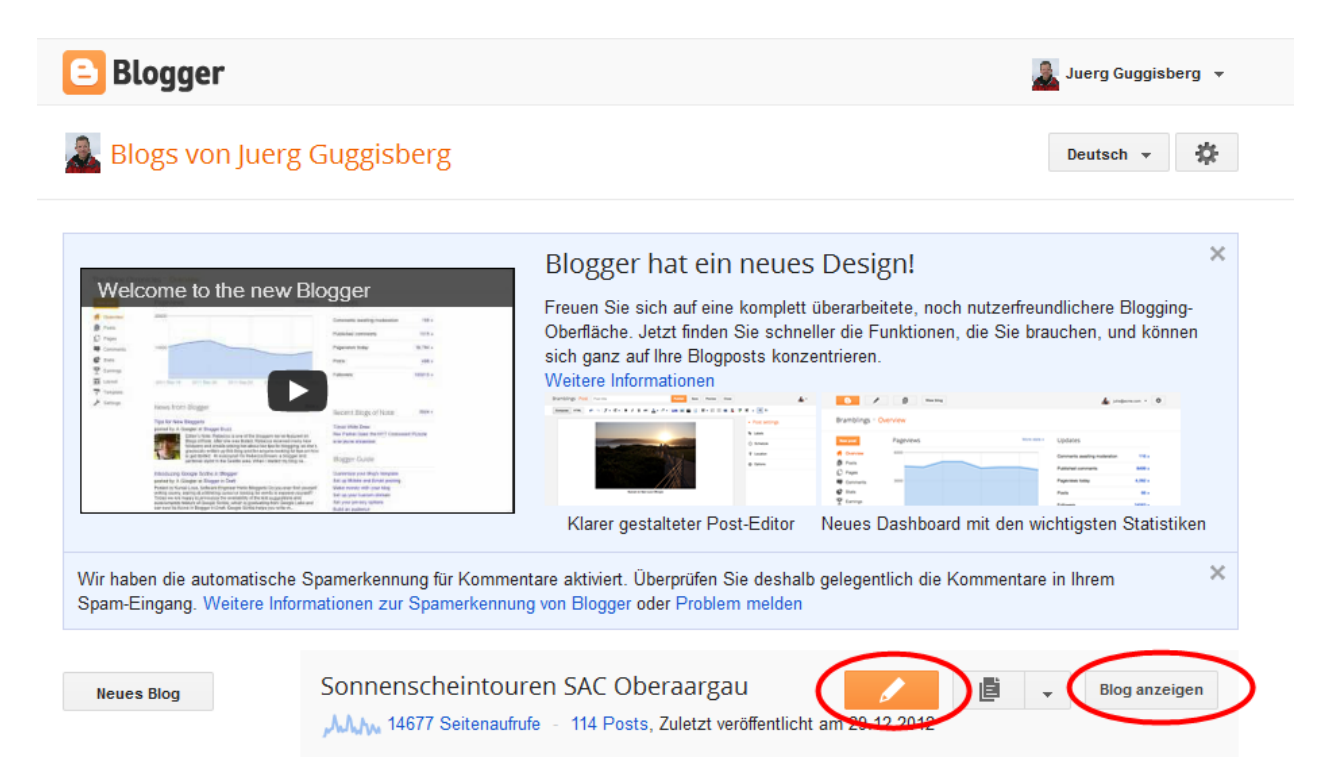

Oben sind deine persönlichen Angaben gespeichert, welche du selber über "Profil bearbeiten" einpflegen kannst.

4. Ein Blog besteht aus verschiedenen chronologisch geordneten Einträgen. Ein Eintrag wird POST genannt. Wenn du nun die Angaben für die nächste Sonnenscheintour erfassen willst – so wähle "die orange Schaltfläche mit dem Stift".

| Blogger: Sonnenscheintouren SAC Ober +                                                                                                |                                              |
|----------------------------------------------------------------------------------------------------|----------------------------------------------|
| e www.blogger.com/blogger.g?blogID=871960086023450168#editor/src=dashboard                                                            | ☆ マ C Soogle                                 |
| Blog anzeigen                                                                                                    | 🔔 Juerg Guggisberg 👻                         |
| Sonnenscheintour · Post Posttitel                                                                                                    | Veröffentlichen Speichern Vorschau Schließen |
| Verfassen HTML $\sim \mathcal{F} - \mathrm{rT} - \mathrm{Normal} - \mathbf{B} I = \mathbf{U}  \mathrm{ABC} = \mathbf{A} - \mathbf{V}$ | 🖉 🗸   Link 📾 🎬 🗟   🚍 🕈 🧮 🗮 🖬 🖧   💖           |
|                                                                                                    |                                              |
| $\langle$                                                                                                    |                                              |
|                                                                                                    | C                                            |
|                                                                                                    | c                                            |
|                                                                                                    | 9                                            |
|                                                                                                    | 40                                           |

5. Gib nun die Überschrift ein – wie es deine Vorgänger gemacht haben und den Detailtext. Wenn du fertig bist Klicke auf "VERÖFFENTLICHEN"

Die Erfassungsmaske schliesst sich und es wird der BLOG mit deinem Beitrag angezeigt.

| SAMSTAG, 29. DEZEMBER 2012                                                                                                    | BLOG-ARCHIV                                           |
|----------------------------------------------------------------------------------------------------|-------------------------------------------------------|
| Sonnenscheintour Woche 31. Dez - 4. Jan                                                                                                    | ▼ 2012 (29)                                           |
|                                                                                                    | ▼ Dezember (6)                                        |
| Eigentlich wäre am 31.12. 12 Schönwetter angesagt, (Meteoblue.ch) aber wer geht da schon auf Skitour ? Auso wir starten am Donnerstag 03.01.2013 und zwar vom Oensingerschulhausplatz aus. Startzeit um 0730 h. Das Ziel wäre der Hengst, das ist nicht frauenfeindlich sondern der heisst halt nun mal so. | Sonnenscheintour Woche 31. Dez<br>4. Jan              |
|                                                                                                    | Sonnenschein Skitour Woche 24.<br>28. Dezember 2012   |
|                                                                                                    | Mittwoch, 19. Januar 2012<br>Meniggrat Diemtigen 1'94 |
| Bitte meldet euch sofort an, so kann ich die Fahrzeuge entsprehend vollstunggen auf<br>dem obengenannten P (gratis)                                                                                                    | Sonnenscheintour Woche<br>51Aufgrund der Wetteraussic |
| Falls es Aenderungen geben sollte, werde ich rechtzeitig alle Angemeldeten per Mail informieren.                                                                                                    | Donnerstag, 13. Januar 2012<br>Chasseral, 1600 m Aufs |
|                                                                                                    | Sonnenscheintour Woche 50<br>Aufgrund der Wetterauss  |
| Eingestellt von Juerg Guggisberg um 20:26 Keine Kommentare                                                                                                    | November (1)                                          |
|                                                                                                    | Mai (2)                                               |

Die von dir erfassten Posts haben ein Bleistiftzeichen. Wenn du einen Fehler feststellst klickst du auf das Stiftsymbol. Es öffnet sich wieder die Erfassungsmaske und du kannst die Korrektur vornehmen.

Und nun viel Spass. Bei Problemen versuche ich zu unterstützen (079 458 76 48).

2. Januar 2013 / J. Guggisberg